## SYNLAB

SYNLAB MEDICAL DIGITAL SERVICES

### MobilLab

### Release note til opdateringen 21.01.25

#### INDHOLD

| 1 | N    | IOBILLAB-ADMINISTRATION                                                                  | . 2 |
|---|------|------------------------------------------------------------------------------------------|-----|
|   | 1.1  | ANTAL PLADSER PR. PATIENT (ML-38)                                                        | . 2 |
|   | 1.2  | FUNKTIONSKNAPPER ER FLYTTET (ML-59)                                                      | . 2 |
|   | 1.3  | GYLDIGHEDSPERIODE OG INTERVAL TIL UDRULNING AF RUTER (ML-61 OG ML 74)                    | . 3 |
|   | 1.4  | OPTIMERING AF RUTEPLANLÆGNING OG FORDELING MELLEM BILERNE (ML-62 OG ML-69)               | . 3 |
|   | 1.5  | ANTAL AF PATIENTKONTAKTER I STARTPUNKTER ER FJERNET (ML-65)                              | . 3 |
|   | 1.6  | Kommentarfelt til ruter (ML-67)                                                          | . 3 |
|   | 1.7  | FLYT MELLEM BILER (ML-68)                                                                | .4  |
|   | 1.8  | Fastholdelse af ruteplan ved tilføjelse af ny patient (ML-70)                            | .4  |
|   | 1.9  | ÆNDRET VISNING AF REKVISITIONER I SØGNING (ML-71)                                        | .4  |
|   | 1.10 | Forbliver på siden ved ændring af åbning (ML-76)                                         | . 5 |
|   | 1.11 | PATIENTER, SOM IKKE ER KENDT I WEBREQ-DATABASEN, KAN NU OPRETTES GENNEM MOBILLAB (ML-81) | . 5 |
|   | 1.12 | PATIENTER, SOM ER REGISTRERET MORS, VISES MED MARKERING I ADRESSEFELTET (ML-82)          | . 5 |

# SYNLABY

### **1** MobilLab-administration

#### 1.1 Antal pladser pr. patient (ML-38)

Hvis der bestilles blodprøver, urinprøver og EKG til samme dag, så tildeles der kun flere pladser, hvis der er NOX-analyser på rekvisitionen, som samtidig har et andet EDI-indeks.

| Rekvireringst | rpe*                             |                      |
|---------------|----------------------------------|----------------------|
| NOX           |                                  |                      |
| Matariala kur | analuser med samme materiale k   | an rakviraras samman |
| 0 .           | analysei nieu samme materiale ka |                      |
|               |                                  |                      |

Eksempler:

Blod, urin eller EKG = 1 plads (1 rekvisition)

Blod og urin (forskellige EDI-indekser men ingen NOX-analyser) = 1 plads (2 rekvisitioner) Blod og EKG (forskellige EDI-indekser, og EKG er en NOX-analyse) = 2 pladser (2 rekvisitioner) Blod, urin og EKG (3 forskellige EDI-indekser, og EKG er en NOX-analyse) = 2 pladser (3 rekvisitioner)

Man skal dog være opmærksom på, at hvis der f.eks. er rekvisitioner, som er splittet op pga. forskellige EDI-indeks, så er det kun det ene rekvisitionsnr., som er angivet til ruten.

#### 1.2 Funktionsknapper er flyttet (ML-59)

I ruteoversigten (under bestillinger) er funktionsknapperne flyttet op på siden

| Planlægning      | Planlægning af rute Odense C + SØ 07-01-2025 |         |              |                           |  |  |  |  |  |  |  |  |
|------------------|----------------------------------------------|---------|--------------|---------------------------|--|--|--|--|--|--|--|--|
| Opret ny         |                                              |         |              |                           |  |  |  |  |  |  |  |  |
| Alle Ikke aktive | Bil 1                                        |         |              |                           |  |  |  |  |  |  |  |  |
| email            | Send som mail                                | Mobilnr | Send som SMS | Vis på kort Udskriv Besøg |  |  |  |  |  |  |  |  |

# SYNLABY

#### 1.3 Gyldighedsperiode og interval til udrulning af ruter (ML-61 og ML 74)

l opsætning af ruter er det nu muligt at angive, hvornår en rute skal være åben ved hjælp af **FFraDato** og **FTilDato** samt om ruten kun skal rulles ud i lige eller ulige uger (**FInterval**).

| FFraDato   |
|------------|
| dd-mm-åååå |
| FTilDato   |
| dd-mm-åååå |
| Finterval  |
| Ugentlig   |
| Ugentlig   |
| LigeUger   |
| UligeUger  |

#### 1.4 Optimering af ruteplanlægning og fordeling mellem bilerne (ML-62 og ML-69)

Når der benyttes flere biler til én rute, så bliver en adresse/et plejehjem nu kun tildelt til én af bilerne, og derfor kommer bilerne ikke nødvendigvis hjem samtidig. Har en patient flere rekvisitioner, vil de altid ligge i rækkefølge.

#### 1.5 Antal af patientkontakter i startpunkter er fjernet (ML-65)

Patientkontakter i startpunkter er fjernet, da de ikke bruges.

|                     | Opsætning <del>-</del> | Ruteoversigt | Statistik | Søgning  | Kontakt | Log ud               |            |                 |                        |  |  |
|---------------------|------------------------|--------------|-----------|----------|---------|----------------------|------------|-----------------|------------------------|--|--|
| Startpunk           | tartpunkter            |              |           |          |         |                      |            |                 |                        |  |  |
| Opret nyt           |                        |              |           |          |         |                      |            |                 |                        |  |  |
| Laboratorie         |                        |              | Navn      |          |         | Adresse              | Postnummer | Bestillingstype | Antal patientkontakter |  |  |
| Odense, klinisk bio | kemi afdeling          |              | Odense    | Mobillab |         | J. B. Winsløws Vej 4 | 5000       | EXT             | 20                     |  |  |

#### 1.6 Kommentarfelt til ruter (ML-67)

I ruteoversigten er det nu muligt at tilføje en kommentar. Kommentaren kan bruges, når en enkelt rute rettes.

| Alle Tidligere 1 uge frem Fra idag |                     |                 |        |                        |                             |                 |                            |                               |  |  |  |  |
|------------------------------------|---------------------|-----------------|--------|------------------------|-----------------------------|-----------------|----------------------------|-------------------------------|--|--|--|--|
| Dato                               | Udløber             | Rute            | Status | Antal patientkontakter | Antal patientkontakter maks | Antal bookinger | Kommentar                  |                               |  |  |  |  |
| 05-12-2024 15:00:00                | 04-12-2024 15:00:00 | Aalborg Torsdag | Lukket | 4                      |                             | 0               | Lukket pga personalekursus | Ret Vis Luk Bestillinger Slet |  |  |  |  |
| 06-12-2024 12:00:00                | 04-12-2024 12:00:00 | Aalborg Fredag  | Aktiv  | 15                     |                             | 0               |                            | Ret Vis Luk Bestillinger Slet |  |  |  |  |

#### 1.7 Flyt mellem biler (ML-68)

Hvis man flytter patienter mellem bilerne, så bliver cursoren nu på den bil, man flytter patienten fra. Ruterne genberegnes som tidligere.

#### 1.8 Fastholdelse af ruteplan ved tilføjelse af ny patient (ML-70)

Hvis man opretter en ny patient, efter en rute er planlagt, så er det nu muligt at tilføje, hvilken bil patienten skal på, uden ruten genberegnes. Patienten placeres nederst på listen på den bil, som man angiver.

| Opret ny              |            |              |
|-----------------------|------------|--------------|
| Alle Ikke planlagte   | Bil 1      |              |
| Antal enheder 1 Forde |            |              |
| CPR<br>③ nummer       | Navn       | Status       |
| ± 🖉 💶                 | Einer Test | Booket       |
|                       | Lauridsen  | Bil nr       |
|                       |            | 1            |
|                       |            | Besøgsnummer |

#### 1.9 Ændret visning af rekvisitioner i søgning (ML-71)

Søgningen er forbedret:

- 1 Rekvisitionerne er opdelt i "WebReq" og "Hotel".
- 2 Der er tilføjet et søgefelt.
- **3** Det er muligt at sortere på kolonnerne.

| Søgning<br>Opret ny | Søgning<br>Q Rekvisitionsnummer Q<br>Opret ny |                    |                     |  |  |  |  |  |  |  |  |  |
|---------------------|-----------------------------------------------|--------------------|---------------------|--|--|--|--|--|--|--|--|--|
| WebReq Hotel        | WebReq Hotel 1                                |                    |                     |  |  |  |  |  |  |  |  |  |
| Å                   | Rekvirent                                     | <b>Rekvisition</b> | Prøvedato 3 🗘       |  |  |  |  |  |  |  |  |  |
| Ret Vis             | 123456 Lægehuset WebReq                       | 101370186720       | 14-01-2025 07:30:00 |  |  |  |  |  |  |  |  |  |
| Ret Vis             | 123456 Lægehuset WebReq                       | 101370186428       | 07-01-2025 07:30:00 |  |  |  |  |  |  |  |  |  |

#### 1.10 Forbliver på siden ved ændring af åbning (ML-76)

Når man lukker en rute fra ruteoversigten, så bliver man nu på den dato man har redigeret

|                        |                        |                     |        |    |   | _                                 |
|------------------------|------------------------|---------------------|--------|----|---|-----------------------------------|
| 27-05-2025<br>12:00:00 | 23-05-2025<br>12:00:00 | Gentofte<br>Tirsdag | Aktiv  | 5  | 0 | Ret Vis Luk Bestillinger          |
| 27-05-2025<br>12:00:00 | 23-05-2025<br>12:00:00 | Herlev Tirsdag      | Lukket | 10 | 0 | Ret Vis Aben Bestillinger<br>Slet |
| 03-06-2025<br>12:00:00 | 30-05-2025<br>12:00:00 | Gentofte<br>Tirsdag | Aktiv  | 5  | 0 | Ret Vis Luk Bestillinger          |

1.11 Patienter, som ikke er kendt i WebReq-databasen, kan nu oprettes gennem MobilLab (ML-81)

Hvis man opretter en booking på en patient, som ikke er kendt i databasen, så hentes navn først, når bookingen gemmes.

#### 1.12 Patienter, som er registreret mors, vises med markering i adressefeltet (ML-82)

Hvis en patient er registreret som mors, så ses det nu i oversigten under folkeregisteradressekolonnen.

| Alle     | Alle Ikke aktive Ikke planlagte |               |      |                             |                            |                       |                       |           |     |        |  |  |  |  |
|----------|---------------------------------|---------------|------|-----------------------------|----------------------------|-----------------------|-----------------------|-----------|-----|--------|--|--|--|--|
| Antal en | Antal enheder 1 Fordel          |               |      |                             |                            |                       |                       |           |     |        |  |  |  |  |
|          | 0                               | CPR<br>nummer | Navn | Rekvirent                   | Prøvetagnings<br>adr.      | Folkeregister<br>adr. | Område                | Kommentar | Tlf | Status |  |  |  |  |
| Ľ        |                                 |               |      | 123458<br>Synlab<br>Lægehus | Agerhøj 1, 9000<br>Aalborg | MORS                  | Vest for<br>Sønderbro |           |     | Booket |  |  |  |  |